## IP 簡単設定(EASY IP SETUP)ソフトウェアについて

AW-HE70のネットワークに関する設定は、付属(CD-ROM内)の IP 簡単設定ソフトウェアを使って行なうことができます。

また、IP 簡単設定ソフトウェアを使って AW-HE70 の Web 画面を表示することも可能です。

\*パソコンと AW-HE70 との接続については、マニュアル【パソコンで AW-HE70 を制御する】をご確認ください

## ● IP 簡単設定ソフトウェアを使って、AW-HE70 の IP アドレスを変更する

(例)AW-HE70のIPアドレス(192.168.0.10)を(192.168.0.11)に変更する手順

- 1. IP 簡単設定ソフトウェアを起動し、[検索]釦をクリックすると接続中のカメラが抽出されます
  - \*接続されているカメラの MAC アドレス、IP アドレスなどのネットワーク情報と合わせて表示されます

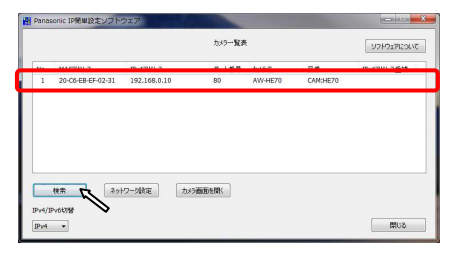

2. 変更したいカメラをクリックし、[ネットワーク設定]釦をクリックする

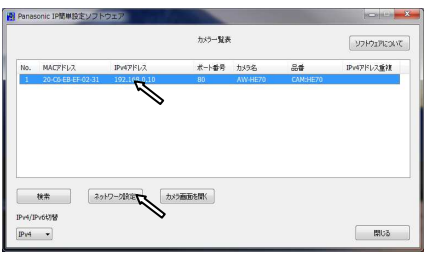

3. IPv4 アドレス欄に(192.168.0.11)と入力し、[保存]釦をクリックすると、カメラ設定の変更を実行し、"カメラの設定が完了

しました。"と表示されれば変更完了です。(設定変更が完了するまで、約2~3分かかります)

| シットワーク設定    |                     |           | Panasonic IP簡単設定ソフトウェア |
|-------------|---------------------|-----------|------------------------|
| 接続モード       | ● <b>固定</b> P<br>80 | O DHCP    | カバラの設定を送信しています。        |
| IPv4アドレス    | 192 . 168           | . 0 . 11  |                        |
| サブネットマスク    | 255 . 255           | . 255 . 0 |                        |
| デフォルトゲートウェイ | 192 . 168           | . 0 . 1   |                        |
| DNS         | O Auto              | Manual    | Panasonic IP簡単設定ソフトウェア |
| プライマリDNS    | 0.0                 | . 0 . 0   |                        |
| セカンダリDNS    | 0.0                 | . 0 . 0   |                        |
|             | 🗹 カメラが再起動           | かするまで待つ   |                        |
|             | 保存成                 | 戻る        | ок                     |

(注意)AW-HE70は、セキュリティー強化のため、電源投入後20分以上経過するとIP簡単設定ソフトウェアを使ったネットワーク

設定ができなくなります。以下のメッセージが表示された場合は、AW-HE70を再起動した後、設定してください。

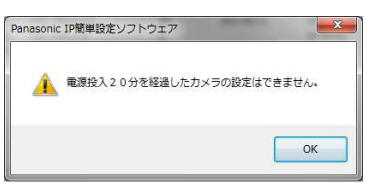

- IP 簡単設定ソフトウェアを使って AW-HE70 の Web 画面を表示する
  - 1. IP 簡単設定ソフトウェアを起動し、[検索]釦をクリックすると接続中のカメラが抽出されます

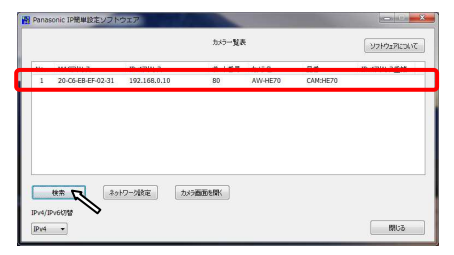

2. 変更したいカメラをクリックし、[カメラ画面を開く]釦をクリックすると、Web 画面が表示されます。

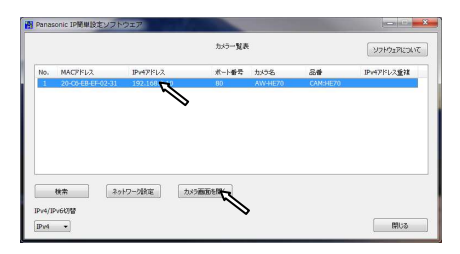

## (AW-HE70のWeb画面)

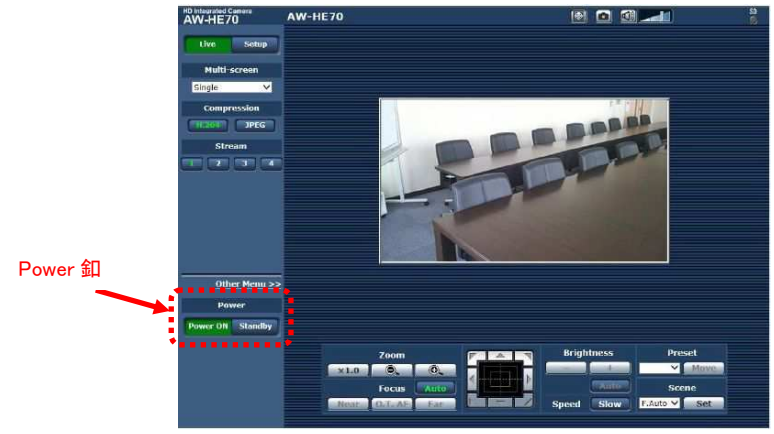

AW-HE70 の電源状態が STANDBY モード(電源 OFF:工場出荷時)の場合は、[Power ON]釦で電源 ON にしてください。

初期画面は、ライブ画面[Live]が表示されますので、必要に応じて Web 設定画面[Setup]に切替えてください。 詳しい操作方法は、AW-HE70 の取扱説明書<操作・設定編>57 ページ以降をご確認ください。

★表示用プラグインソフトウェアがインストールされていないパソコンでは、ライブ画面が表示される前に、インストール確認メッ セージが表示されます。その場合は、画面に従ってインストールしてください。 詳しくは、AW-HE70 取扱説明書<基本編>47 ページ「表示用プラグインソフトウェアをインストールする」を確認ください。